Studiengang Mechatronik

Modul 16:

# FEM – Finite Elemente Methode

# - 5. Übung -

Prof. Dr. Enno Wagner

28. November 2024

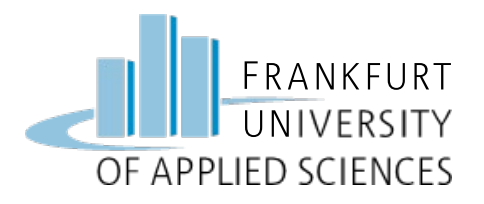

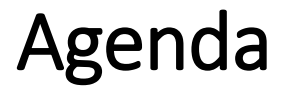

# Übung 5

- Winkelhebel
  - Drehbares Lager
  - Krafteinleitung in Radius
  - Anschlag

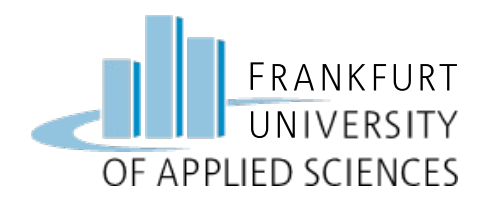

### Aufgabe: Drehbar gelagerter Winkel-Hebel

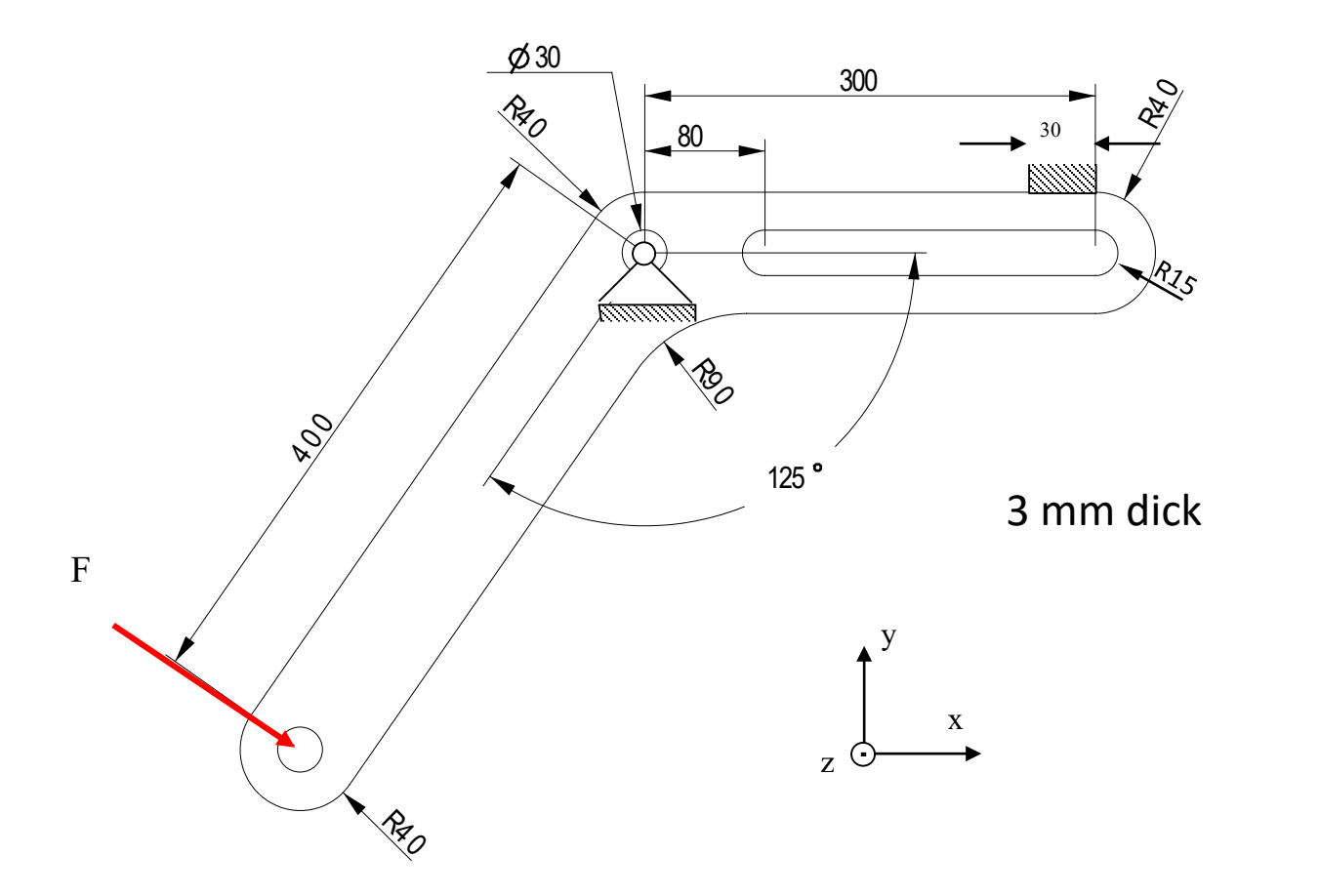

Der Winkelhebel ist in der Bohrung Ø30 drehbar gelagert und besitzt einen Anschlag. Er wird mit der Kraft F in der zweiten Bohrung mit Ø20 im linken Hebel belastet. Das Langloch hat einen Radius von 15 mm.

Parameter: F = 300 N Material: S235 JR E-Modul: 210000 N/mm<sup>2</sup>

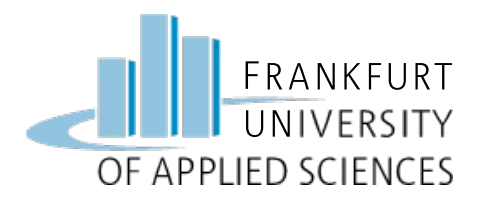

- Gestalten Sie Sie zunächst den Winkelhebel in Creo
- Erzeugen Sie nun ein Eine Kraftlinie, die senkrecht auf die Mittellinie des linken Hebelarmes weist
- Fügen Sie ein Kraft ein, die auf die Bohrung wirkt (konkave Fläche)
- Fügen Sie in der mittleren Bohrung ein Drehgelenk ein
- Lassen Sie ein Festlager auf den Anschlag wirken (nur y-Richtung)
- Verfeinern Sie das Netz schrittweise
- Simulieren Sie Verschiebungen und Spannungen
- Werten Sie Verschiebung und Spannung bildhaft und grafisch aus

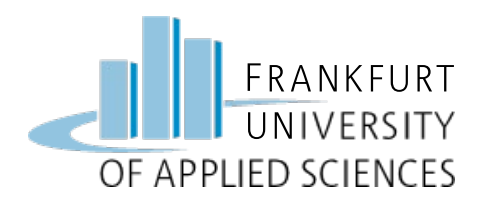

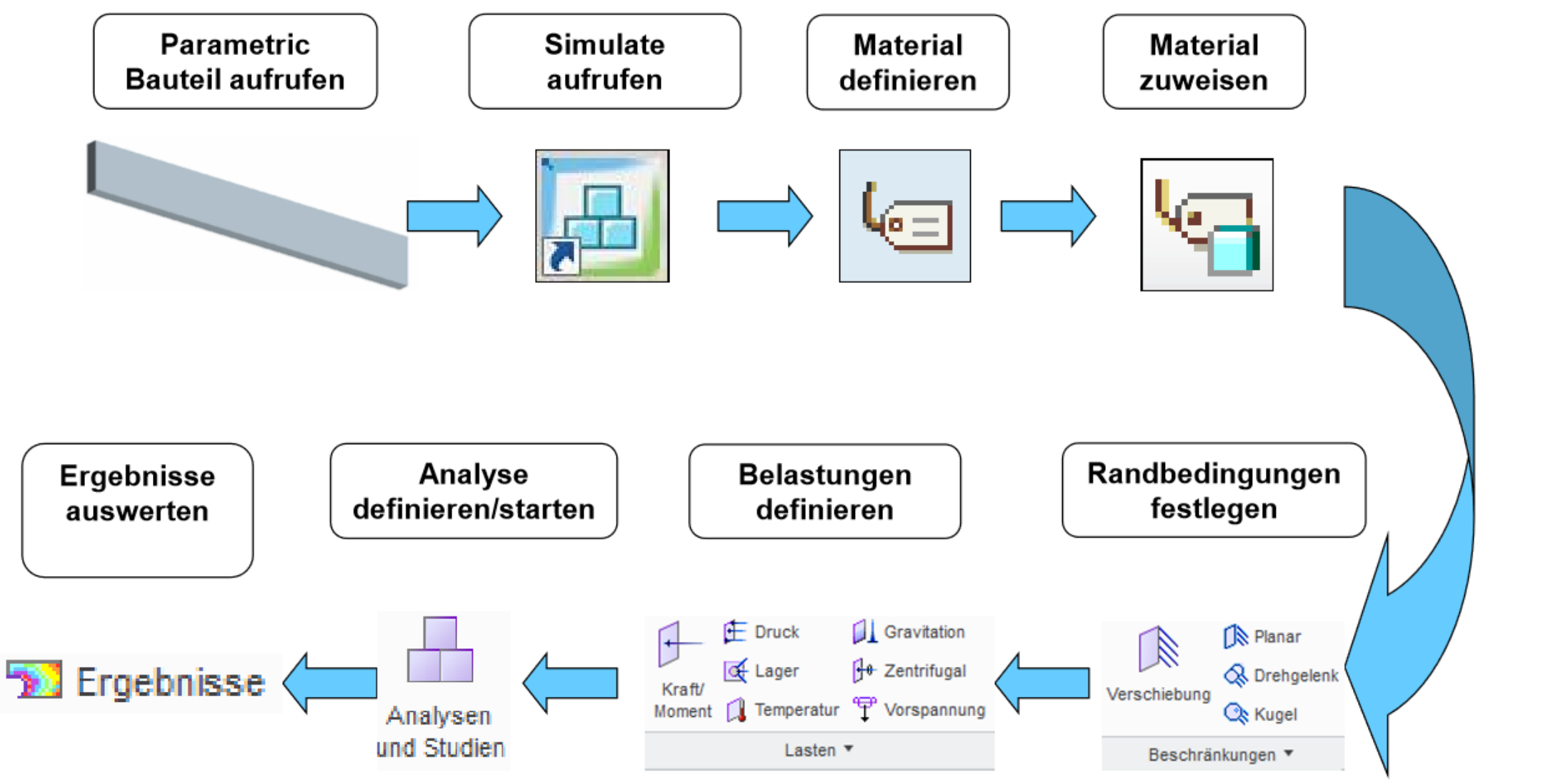

FEM – Prof. Dr. Enno Wagner

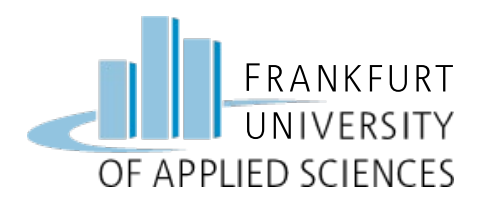

# CAD Konstruktion

## **CAD Konstruktion des Winkelhebels**

- Arbeitsverzeichnis => Ordner FEM
- Neues Teil: "Winkelhebel"
- Arbeiten Sie im Skizziermodus mit Mittellinien und parallelen Linien
- Fügen Sie erst im zweiten Schritt die Radien hinzu
- Nutzen Sie Materialschnitte für das Langloch und die Bohrungen
- Material zuweisen: S235 JR

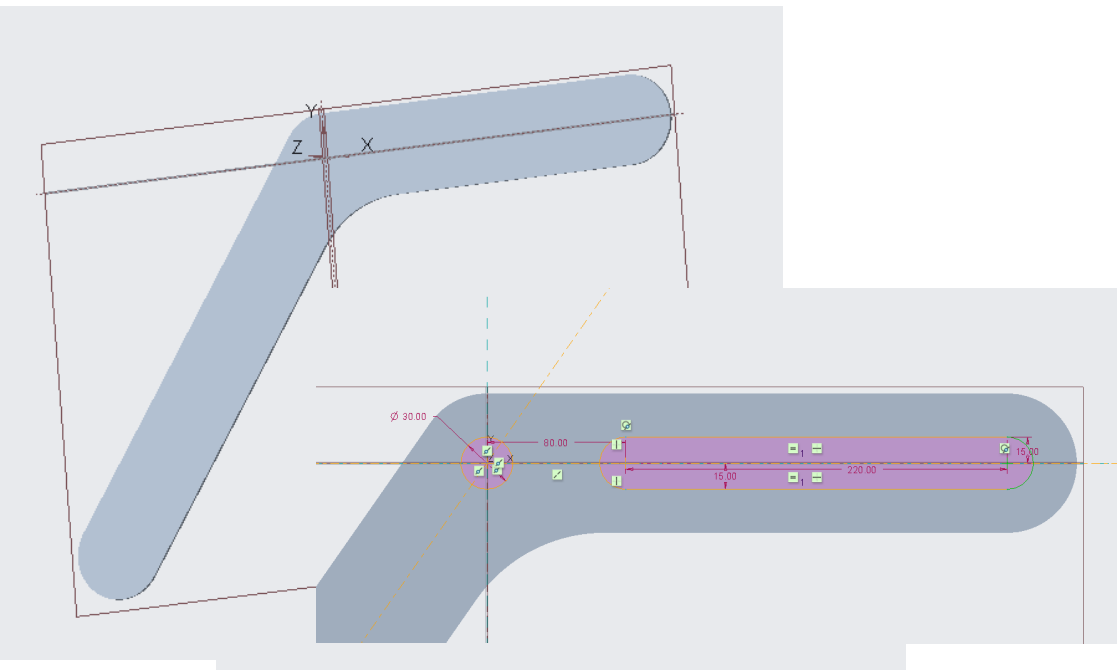

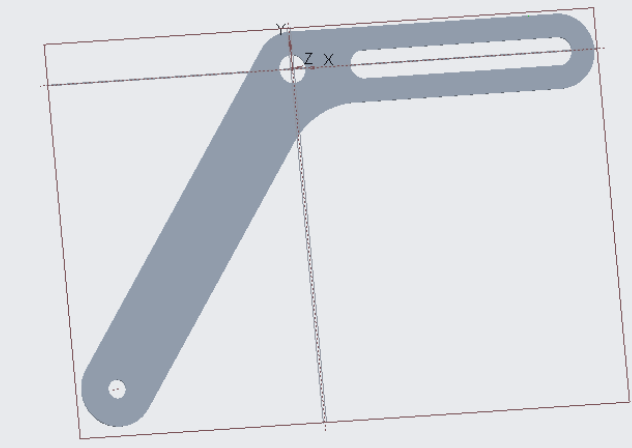

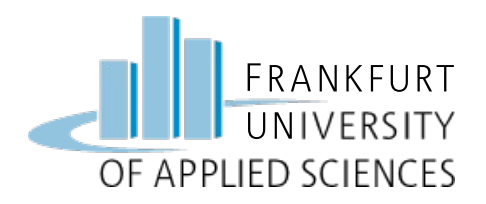

# Linie Oberseite

- Für die Definition des Anschlags wird ein Flächenbereich auf der schmalen Oberkante des Hebels benötigt.
- Zeichnen Sie hierfür eine Linie im Skizziermodus
- Maße entnehmen Sie der Zeichnung

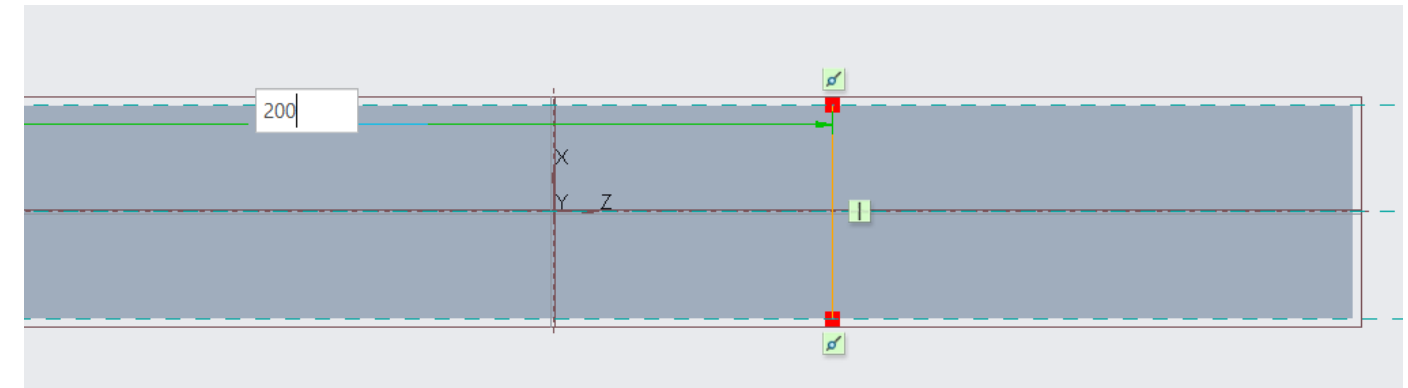

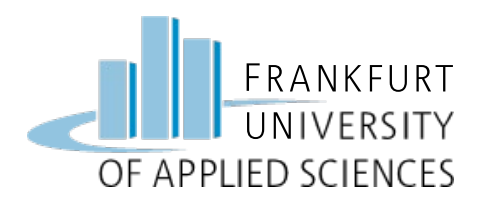

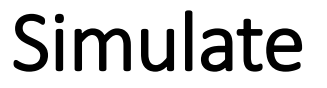

#### => Creo Simulate aufrufen

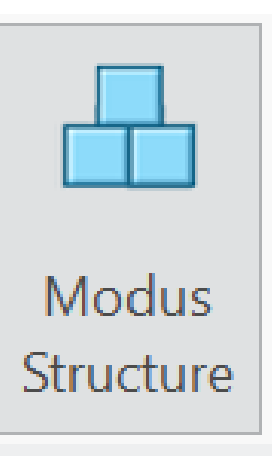

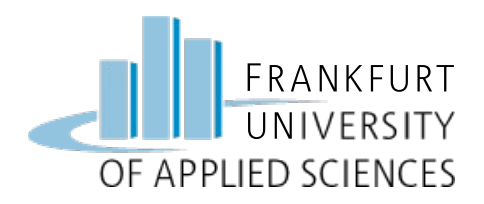

# **Definition Kraft-Richtung**

## Referenzen für Kraft erzeugen

- Kraft muss senkrecht zum linken Hebelarm angreifen
- Bezugsebene erzeugen in Kraftrichtung
- Zusätzlichen Punkt auf Bohrungsachse und Ebene

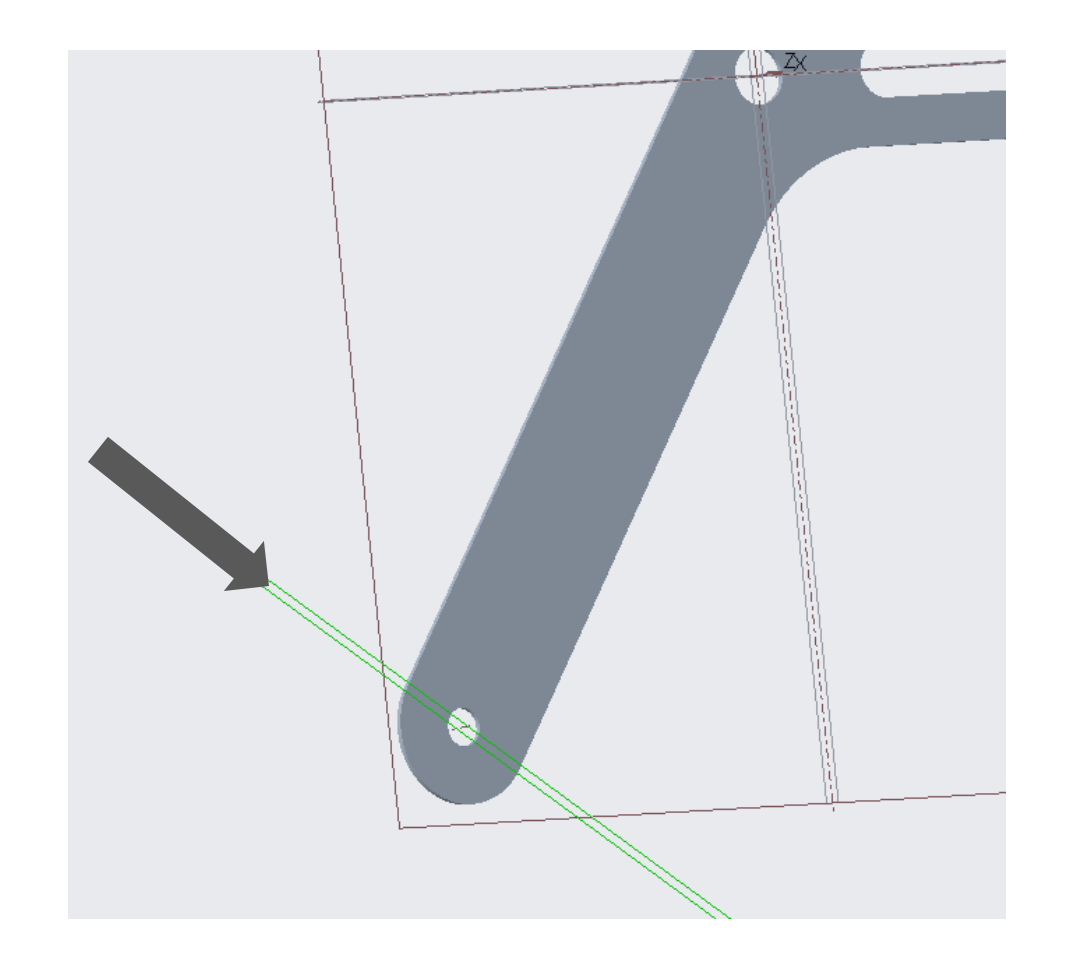

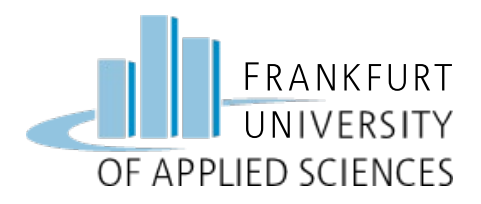

## Koordinatensystem einfügen

- Modell verfeinern
- Neues Koordinatensystem erzeugen
- Ausrichten an
  - Punkt auf Achse Bohrung
  - Referenzebene
  - X-Y-Ebene

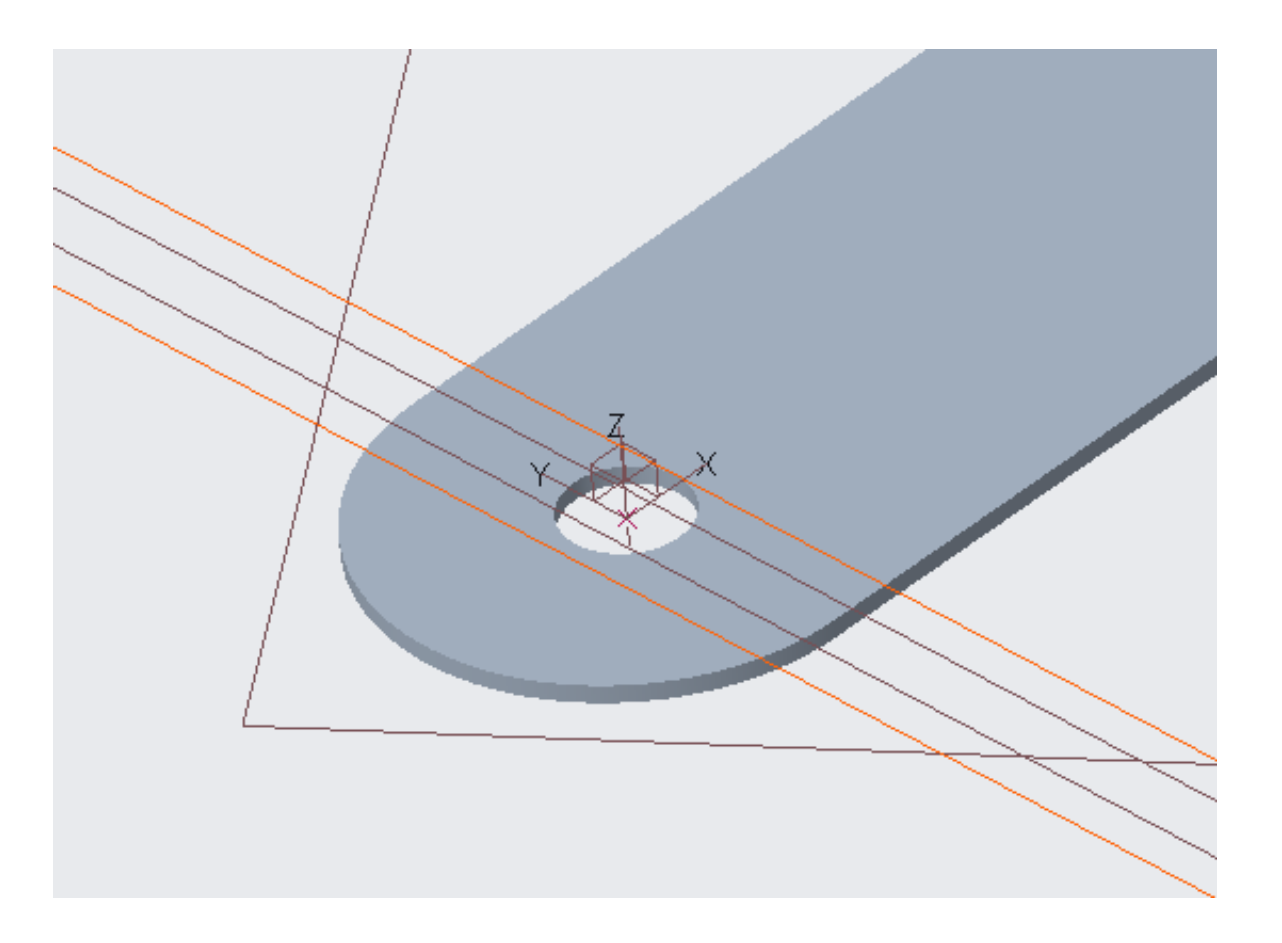

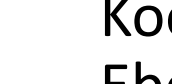

27.11.2024

Koordinatensystem in x-y-Ebene, zeigt in Richtung Bezugsebene

FRANKFURT

UNIVERSITY

Winkelhebel mit neuen

• Original Koordinatensystem

x/z-Richtung orthogonal zu

• Zusätzliche Bezugsebene

Hauptachse linker Hebel

OF APPLIED SCIENCES

Referenzen

• Zusätzliches

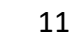

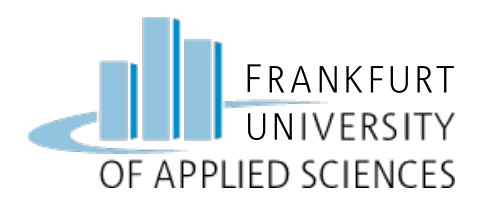

# Äußere Kraft

# Äußere Kraft aufbringen

- Fläche: Bohrung Innenseite
- Eigenschaften:
  - Koordinatensystem "Ausgewählt"

Kraft/

Moment

- Referenz-Koordinatensystem auswählen
- In Y-Richtung: -200 N

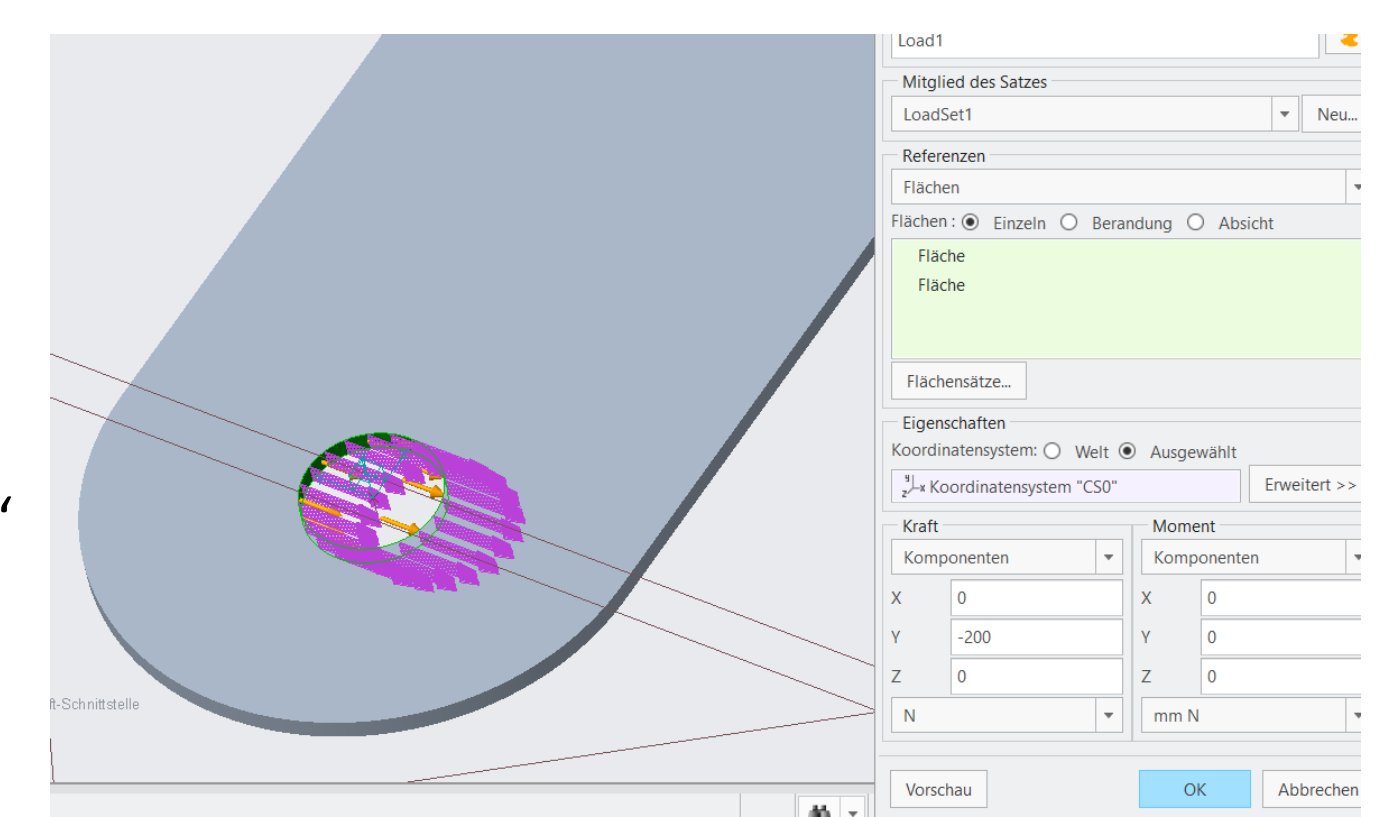

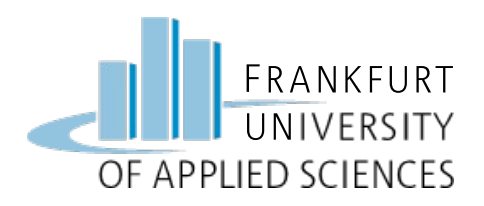

# Drehgelenk

Drehgelenk einbauen

- Drehgelenk auswählen
- Fläche in Bohrung anwählen
- Rotation und Translation zulassen (frei)

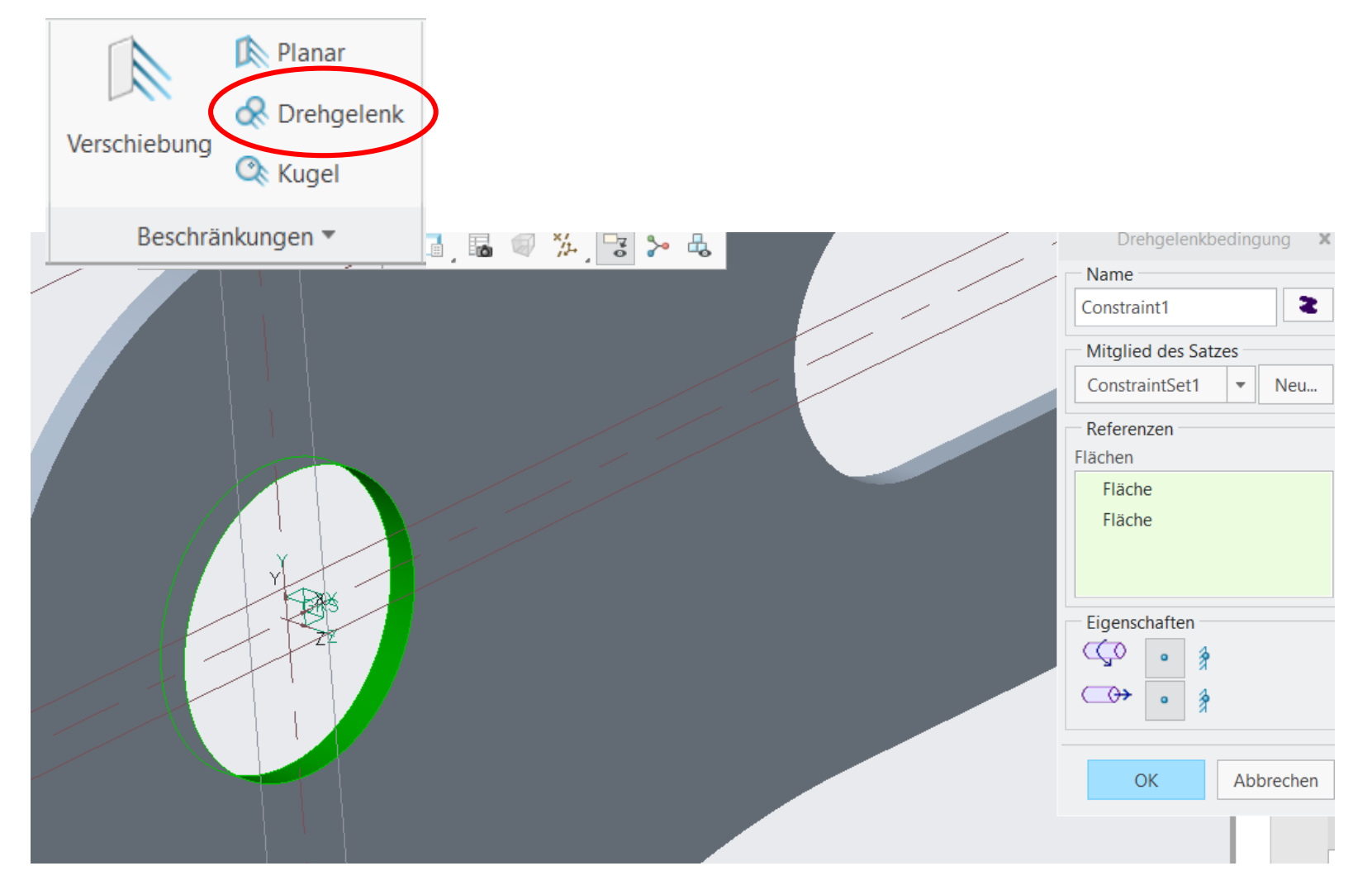

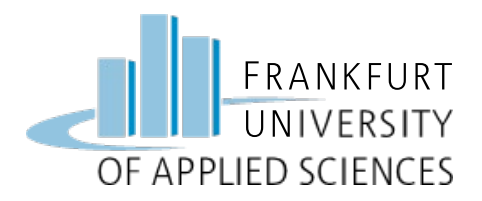

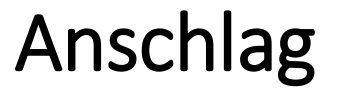

#### Anschlag an oberer Kante erzeugen

• Flächenbereich definieren

Flächenbereich

• Neue Randbedingung

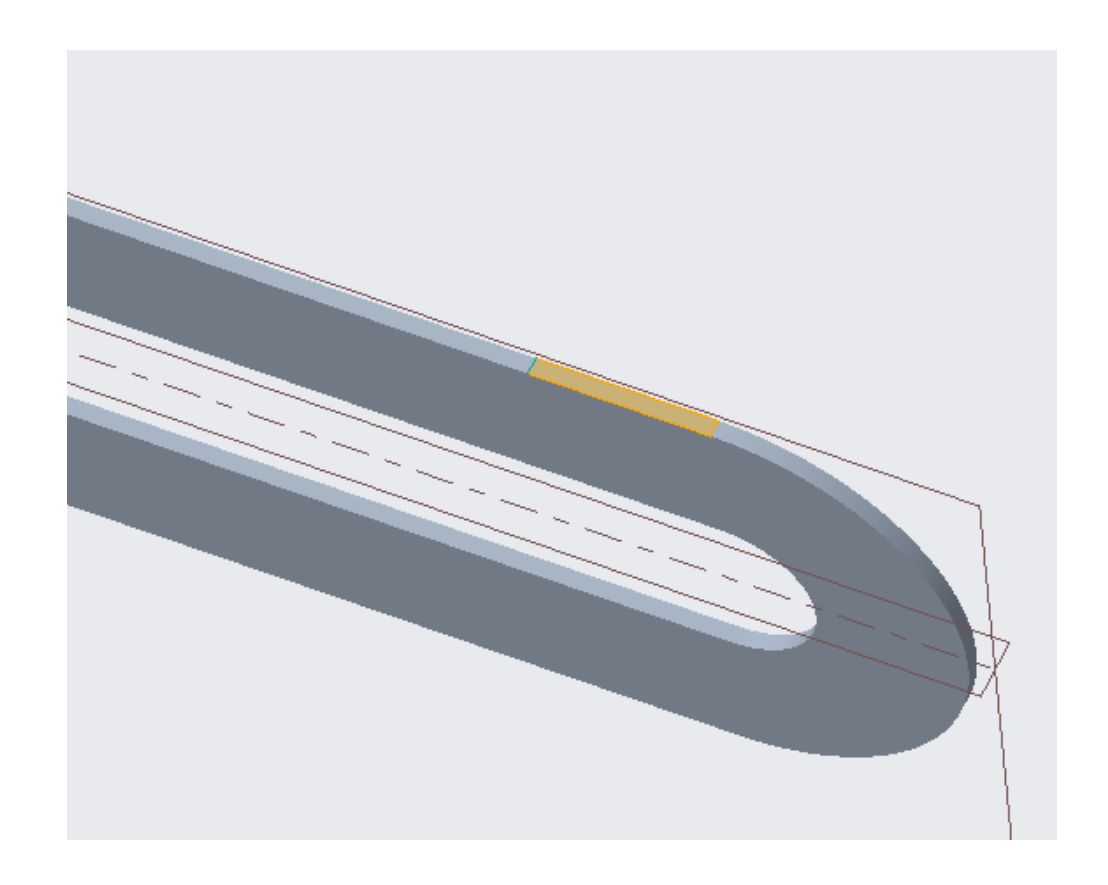

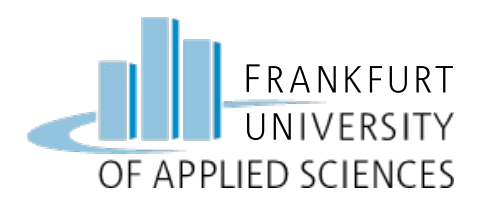

Anschlag

# Randbedingung "Anschlag"

- Neue Randbedingung definieren
- Name: "Anschlag"
- Fläche: Flächenbereich
- Bewegung in Y-Richtung sperren (y-fest)

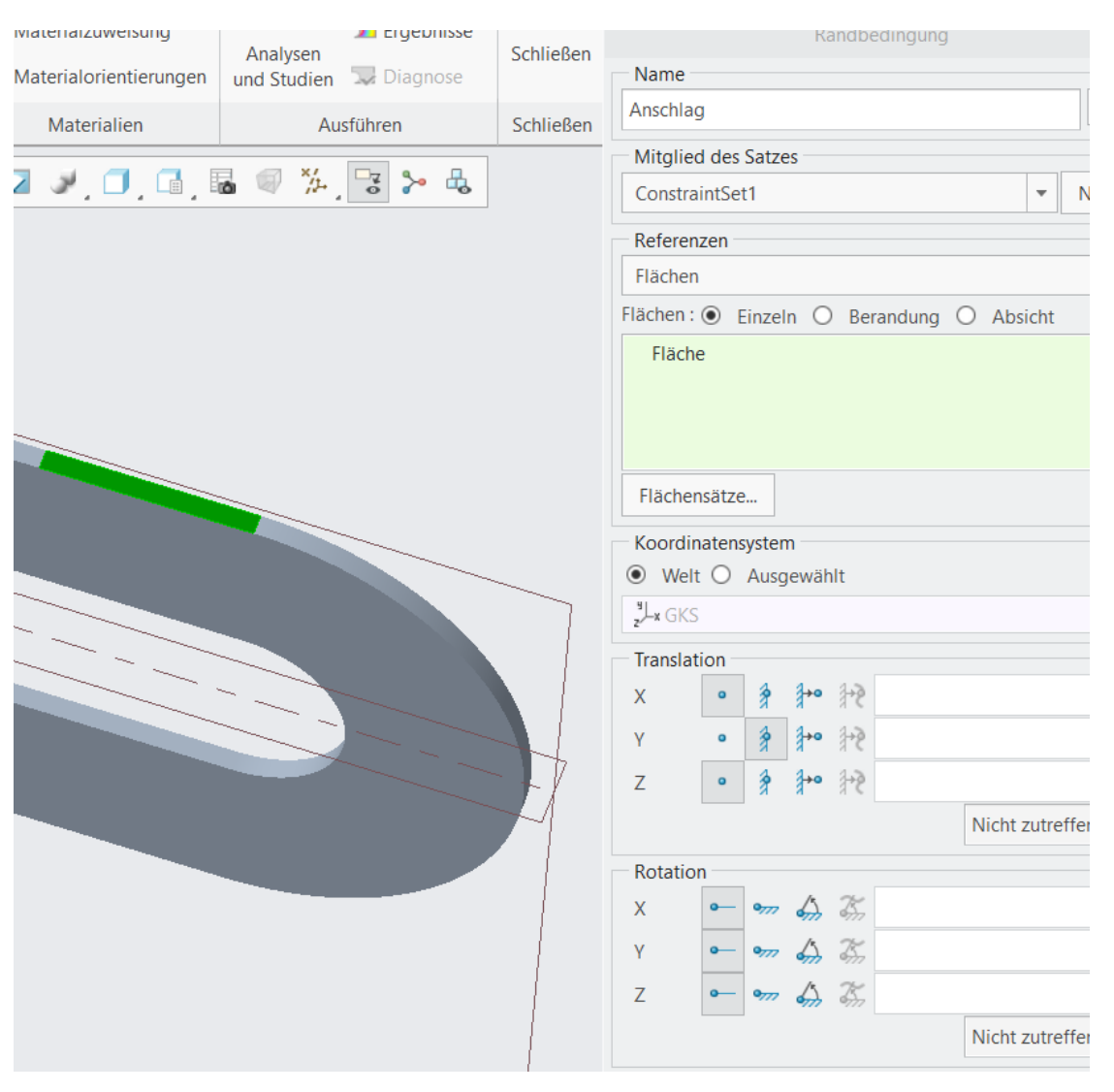

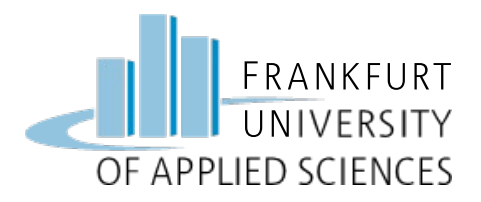

#### Hebel mit allen Randbedingungen

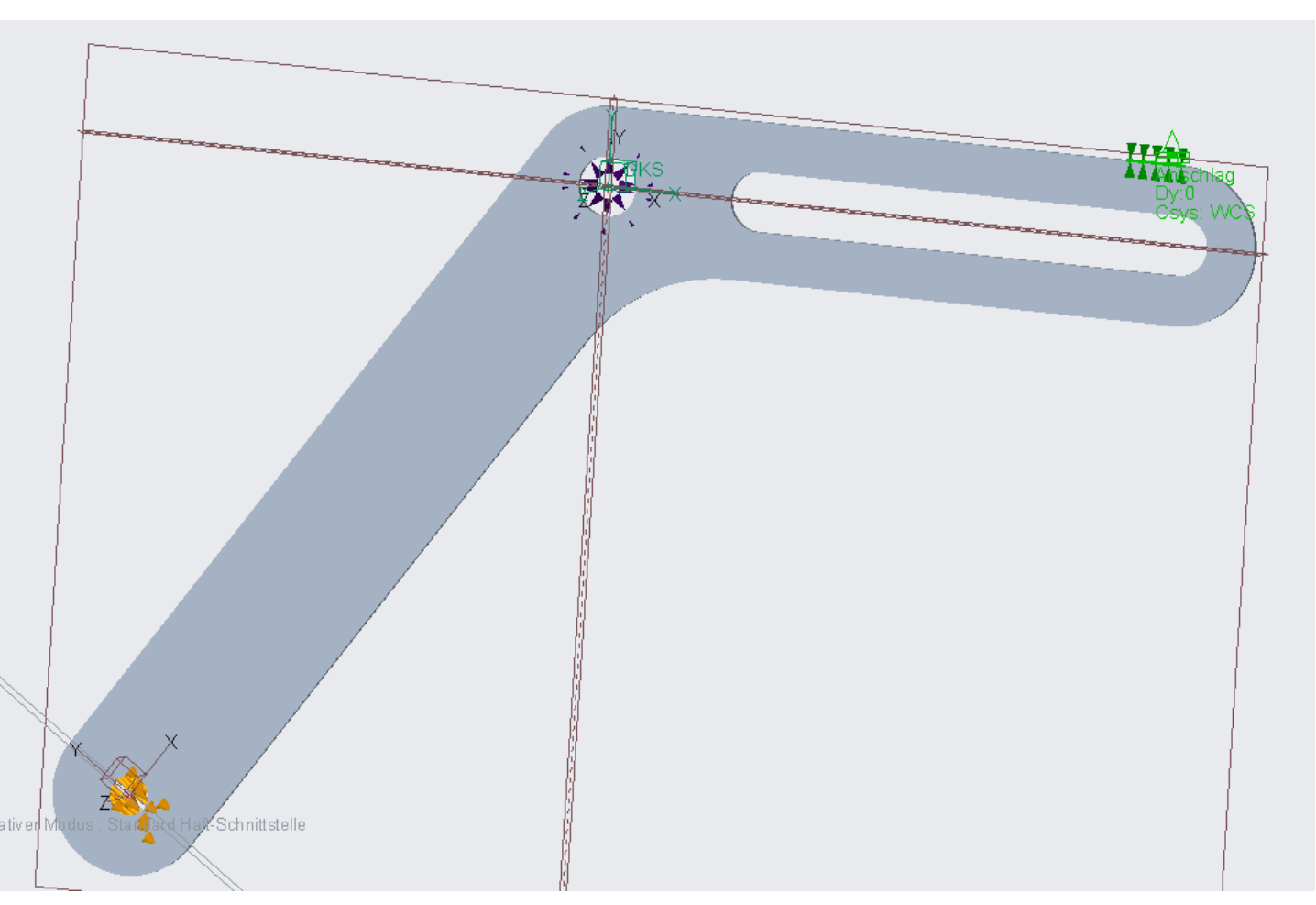

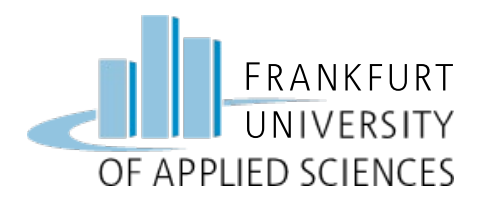

Ergebnis

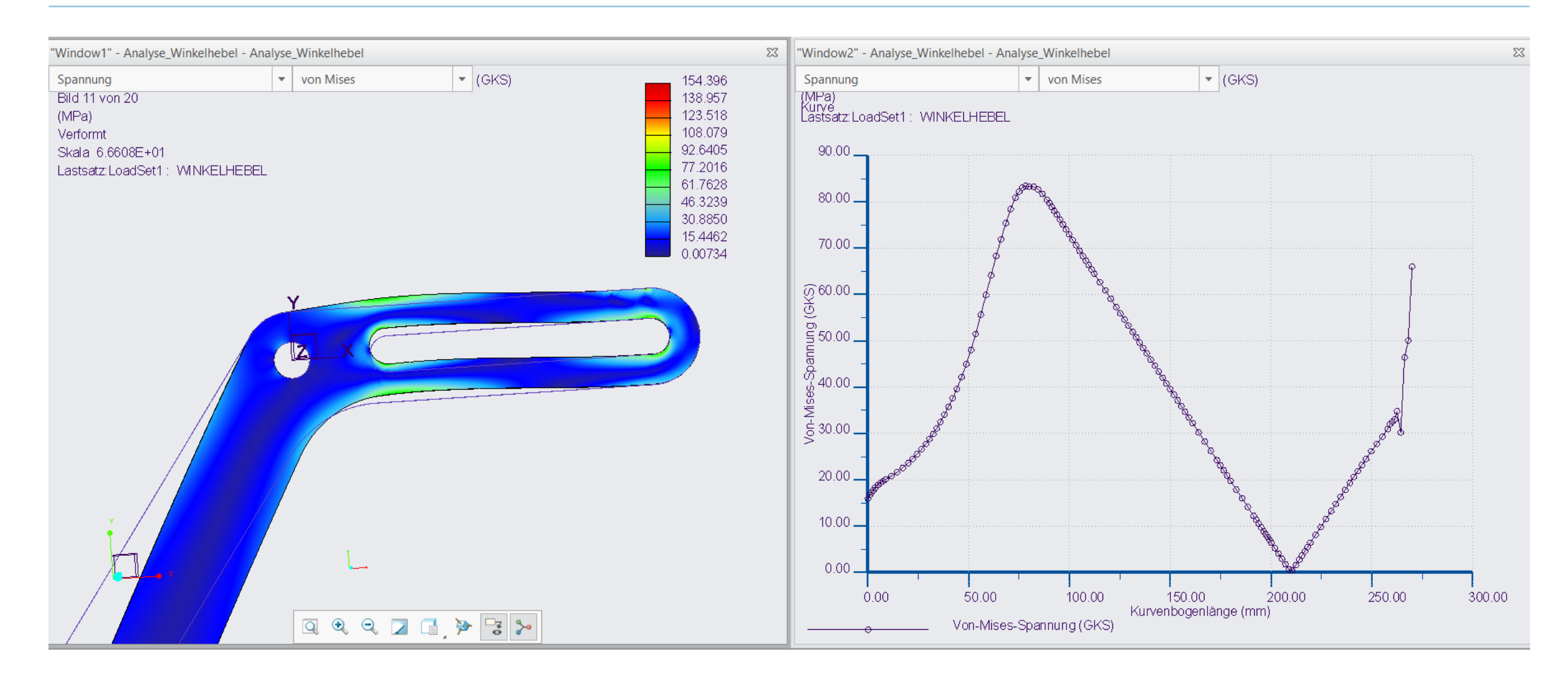

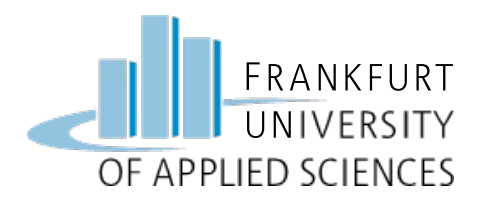

"Window1" - Analyse\_Winkelhebel - Analyse\_Winkelhebel 23 "Window2" - Analyse\_Winkelhebel - Analyse\_Winkelhebel 23 - (GKS) • (GKS) Spannung Spannung von Mises 154.396 von Mises  $\mathbf{T}$ Ŧ (MPa) Kurve Lastsatz:LoadSet1: WINKELHEBEL (MPa) 138.957 123.518 Lastsatz:LoadSet1: WINKELHEBEL 108.079 92.6405 90.00 77.2016 61.7628 80.00 \_ 46.3239 Z 30.8850 15.4462 70.00 \_ 0.00734 (S) 60.00 \_\_\_\_\_ (S) 50.00 \_\_\_\_\_ bunuuedS 40.00 \_\_\_\_\_ sest W -uo 7 20.00  $\bigcirc$ 10.00 \_ 0.00. 150.00 2 Kurvenbogenlänge (mm) 50.00 100.00 200.00 250.00 300.00 0.00 Q Q Q 🛛 📑 ≽ 😼 ≻ Von-Mises-Spannung (GKS)

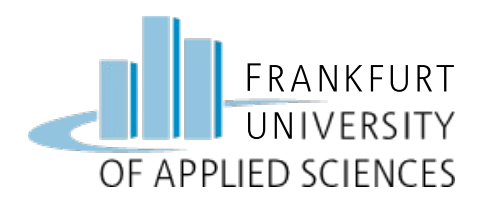

- Elementgröße vergrößern (5, 10 mm)
- Polynomgrad
- Analyse: Wo treten die höchsten Spannungen aus?
- Drehung im Lager Sperren
- Analyse der Kräfte entlang der Lagerschale
  - (zylindrisches Koordinatensystem)

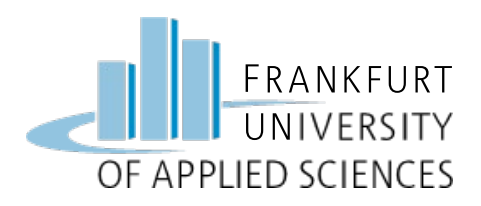

# Zusatzaufgabe

## Zylindrisches Koordinatensystem

- Einbauort: Lager
- <u>Registerkarte Ursprung</u>:
  - 3 Referenzen:
  - 3 Punkte 2 Referenzen: 1 Fläche und 1 Achse (1); in Abbildung z-Achse und DTM 3 (2) 1 Referenz: 1 Punkt;
- <u>Registerkarte Orientierung</u>:
  - 2 Referenzen angeben:
  - hier z-Achse für z-Richtung (1)
  - DTM 2 für T=0 (3)

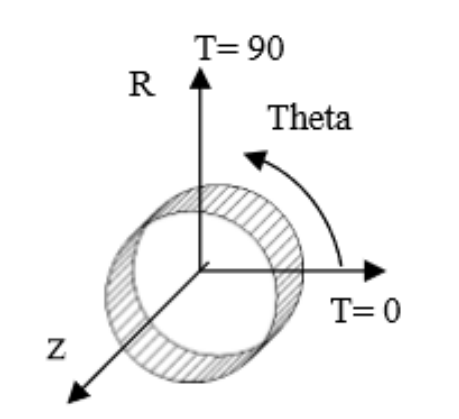

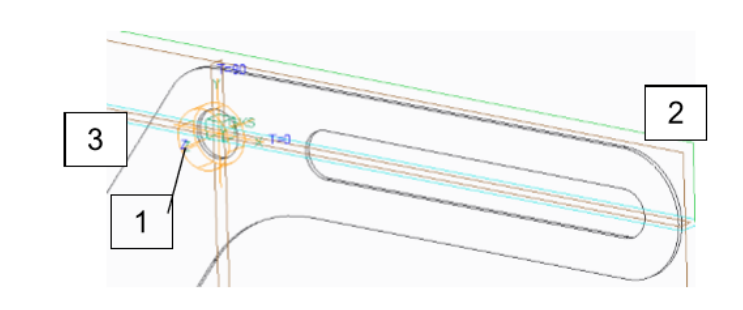

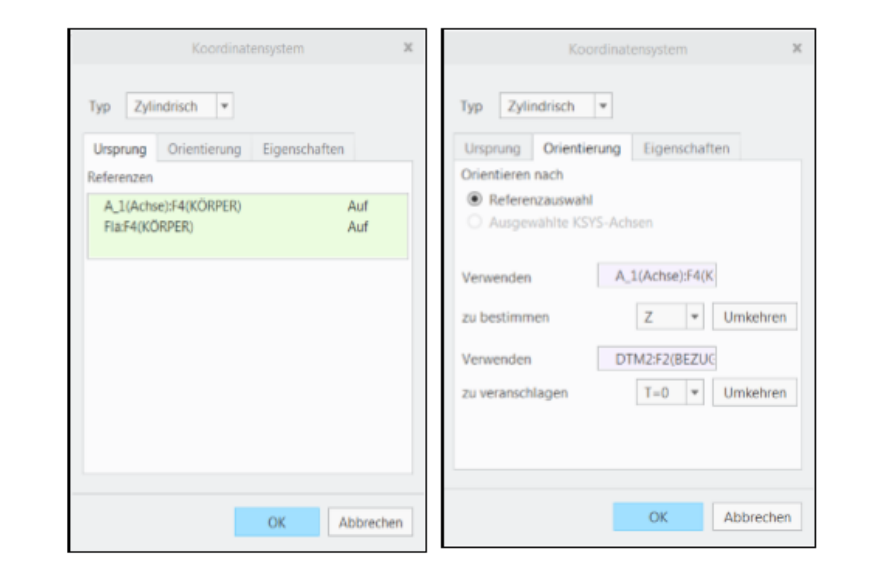

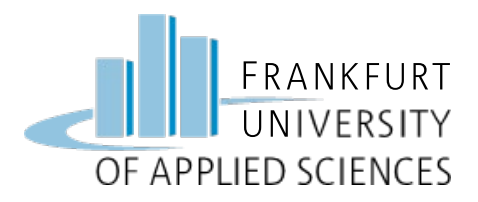

# Viel Erfolg !

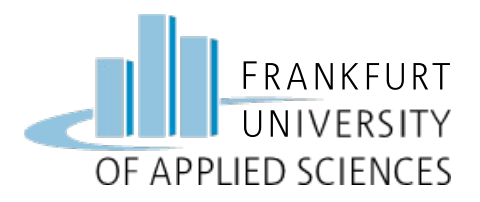

#### <u>Hinweis</u>

Diese Folien sind ausschließlich für den internen Gebrauch im Rahmen der Lehrveranstaltung an der Frankfurt University of Applied Sciences bestimmt. Sie sind nur zugänglich mit Hilfe eines Passwortes, dass in der Vorlesung bekannt gegeben wird.